Ship Observations Team

~ integrating & coordinating international ship-based observing programmes for JCOMM ~

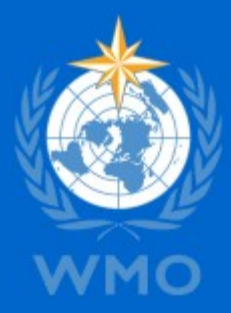

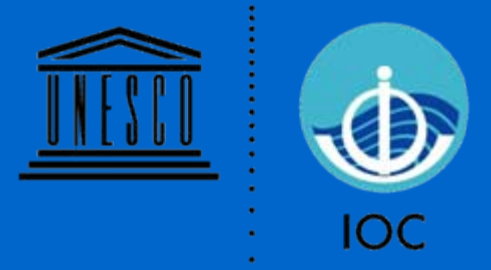

# III-2.5.1, VOS Metadata Tools

SOT-V 18 – 22 May, 2009, Geneva, Switzerland

> Graeme Ball Chair SOT

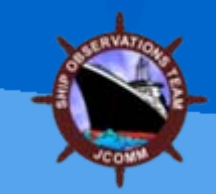

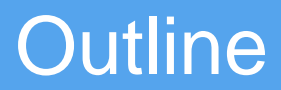

- VOS Form VOSP002
- VOSP002 Metadata Viewer
- Pub47 XML Generator

# VOS Form VOSP002

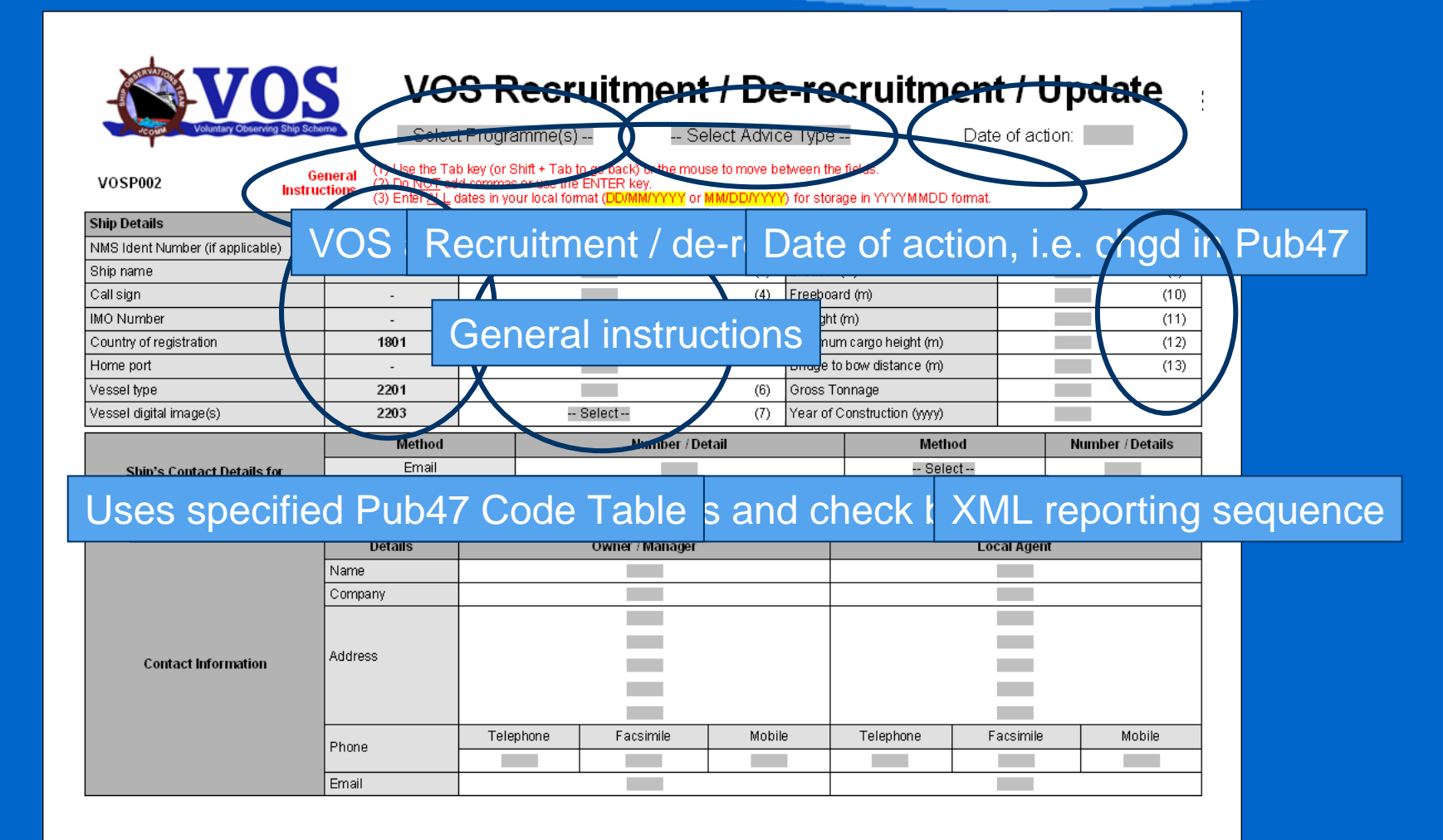

|                                 |                  | Pub47 Code Table |                                                              |           |                    |                              |             |           |             |         |          |          |  |  |  |  |
|---------------------------------|------------------|------------------|--------------------------------------------------------------|-----------|--------------------|------------------------------|-------------|-----------|-------------|---------|----------|----------|--|--|--|--|
| Routes                          |                  | 400.2            | (14)                                                         |           | (15)               |                              | (16)        |           | (           | 17)     |          | (18)     |  |  |  |  |
|                                 |                  | 1802             | (19)                                                         |           | (20)               |                              | (21)        |           | (           | 22)     |          | (23)     |  |  |  |  |
| Observing Program               |                  | Pub47 Code Table |                                                              |           |                    |                              | Pub47       | ' Code Ta | ble         |         |          |          |  |  |  |  |
| Country of recruitment          |                  | 1801             |                                                              |           | Class of reporting | g ship                       |             | 2202      |             | Se      | lect     | (28)     |  |  |  |  |
| Reporting frequency             |                  | 0602             | Select                                                       | (30)      | General observin   | g practic                    | e           | 0105      |             | Se      | lect     | (29)     |  |  |  |  |
| Wind observing practice         |                  | 0103             | Select                                                       | (34)      | Visual observing   | height (r                    | n)          | -         |             |         |          | (33)     |  |  |  |  |
| Observation transmission method | od               | -                | Select                                                       | (31)      |                    |                              |             |           |             |         |          |          |  |  |  |  |
| Electronic Logbook Software     | •                |                  | Computer (for electronic logbook software or AWS data entry) |           |                    |                              |             |           |             |         |          |          |  |  |  |  |
| Туре                            |                  | Version          | Owner                                                        |           | Make and mod       | el (NMS-                     | owned only) |           | Serial n    | umber   | (NMS-own | ed only) |  |  |  |  |
| Select (32a)                    |                  | (32b)            | Select                                                       |           |                    |                              |             |           |             |         |          |          |  |  |  |  |
| Automatic Weather Station (A    | WS)              |                  |                                                              |           |                    | 17 Code Table                |             |           |             |         |          |          |  |  |  |  |
| AWS make and model              |                  |                  | (36)                                                         | AWS ba    | seline check       |                              | 0203        |           | S           | elect   |          | (35)     |  |  |  |  |
| AWS processing software         |                  |                  | (37)                                                         | AWS dis   | splay software     |                              |             |           |             |         |          | (38)     |  |  |  |  |
| Barometer                       |                  | Pub47 Code Table | Ins                                                          | trument 1 | I                  |                              |             | Instrum   | ent 2 (if a | pplica  | ble)     |          |  |  |  |  |
| Owner                           |                  | -                | Sel                                                          | ect       |                    |                              |             | Select    |             |         |          |          |  |  |  |  |
| Туре                            |                  | 0202             | Sel                                                          | ect       |                    | (39)                         |             | S         | elect       | ct (45) |          |          |  |  |  |  |
| Make and model                  |                  | -                |                                                              |           |                    | (40)                         |             |           |             |         |          | (46)     |  |  |  |  |
| Height above SLL (m)            |                  | -                |                                                              |           |                    | (41)                         |             |           | (47)        |         |          |          |  |  |  |  |
| Location                        |                  | 0204             | Sel                                                          | ect       |                    | (42)                         |             | S         | elect       |         |          | (48)     |  |  |  |  |
| Pressure units                  |                  | -                | Sel                                                          | ect       |                    | (43)                         |             | S         | elect       |         |          | (49)     |  |  |  |  |
| Date of last performance check  | (                | -                |                                                              |           |                    | (44)                         |             |           |             |         |          | (50)     |  |  |  |  |
| Serial number (NMS-owned onl    | ly)              | -                |                                                              |           |                    |                              |             |           |             |         |          |          |  |  |  |  |
| Barograph                       | Pub47 Code Table | Ins              | trument 1                                                    | l         |                    | Instrument 2 (if applicable) |             |           |             |         |          |          |  |  |  |  |
| Owner                           |                  | -                | Sel                                                          | ect       |                    |                              |             | {         | Gelect      |         |          |          |  |  |  |  |
| Туре                            |                  | 0201             | Sel                                                          | ect       |                    | (71)                         | Select (    |           |             |         |          |          |  |  |  |  |
| Make and model                  |                  | -                |                                                              |           |                    |                              |             |           |             |         |          |          |  |  |  |  |
| Serial number (NMS-owned onl    | ly)              | -                |                                                              |           |                    |                              |             | 1         |             |         |          |          |  |  |  |  |

| Temperature                      | Pub47 Code Table |        | Instrument 1 | ſ         | Instrument 2 (if applicable) |                |             |      |  |  |  |
|----------------------------------|------------------|--------|--------------|-----------|------------------------------|----------------|-------------|------|--|--|--|
| Owner                            | -                | -      | Select       |           | (                            | Belect         |             |      |  |  |  |
| Dry bulb thermometer type        | 2002             |        | Select       | (51)      | :                            | Belect         | (57         | n    |  |  |  |
| Hygrometer type                  | 0802             |        | Select       | (63)      | (                            | Belect         | (65)        |      |  |  |  |
| Dry bulb make and model          | -                |        |              | (52)      |                              |                | (58)        |      |  |  |  |
| Wet bulb make and model          | -                |        |              |           |                              |                |             |      |  |  |  |
| Dry bulb and wet bulb exposure   | 0801             |        | Select       | (53 & 64) | ;                            | Belect         | (59 & 66)   |      |  |  |  |
| Location of temperature screen   | 2001             |        | Select       | (54)      | :                            | Belect         | (60         | ))   |  |  |  |
| Height above SLL (m)             | -                |        |              | (55)      |                              |                | (61         | i)   |  |  |  |
| Temperature reporting practice   | 2003             |        | Select       | (56)      | ;                            | Belect         | (62)        |      |  |  |  |
| Carial number (NIMC award ank)   |                  | Screen | Dry bulb     | Wet bulb  | Screen                       | Dry bu         | lb Wet bulb |      |  |  |  |
| Senamumber (ramo-owned only)     | -                |        |              |           |                              |                |             |      |  |  |  |
| Sea Surface Temperature          | Pub47 Code Table |        | Instrument 1 | l .       | Instru                       | ument 2 (if ap | plicable)   |      |  |  |  |
| Owner                            | -                |        | Select       |           |                              | Select         |             |      |  |  |  |
| Method of observation            | 1901             |        | Select       | (67)      |                              | Select         | (           | (69) |  |  |  |
| Depth below SLL (m)              | -                |        |              | (68)      |                              |                | (           | (70) |  |  |  |
| Serial number (NMS-owned only)   | -                |        |              |           |                              |                |             |      |  |  |  |
| Anemometer                       | Pub47 Code Table |        | Instrument 1 | l .       | Instru                       | ument 2 (if ap | plicable)   |      |  |  |  |
| Owner                            | -                |        | Select       |           |                              | Select         |             |      |  |  |  |
| Туре                             | 0102             |        | Select       | (73)      |                              | Select         | (           | (82) |  |  |  |
| Make and model                   | -                |        |              | (74)      |                              |                | (           | (83) |  |  |  |
| Location                         | 0101             |        | Select       | (75)      |                              | Select         | (           | (84) |  |  |  |
| Distance from bow (m)            | -                |        |              | (76)      |                              |                | (           | (85) |  |  |  |
| Distance from centre line (m)    | -                |        |              | (77)      |                              |                | (           | (86) |  |  |  |
| Side indicator from centre line  | 0104             |        | Select       | (78)      |                              | Select         | (           | (87) |  |  |  |
| Height above SLL (m)             | -                |        |              | (79)      |                              |                | (           | (88) |  |  |  |
| Height above deck (m)            | -                |        |              | (80)      |                              |                | (           | (89) |  |  |  |
| Date of last performance check   | -                |        |              | (81)      |                              | (90)           |             |      |  |  |  |
| Carial number /NMC awood ank/    |                  | Cups   |              | Vane      | Cups                         | Vane           |             |      |  |  |  |
| oenamuniber (Nivio-owned offily) | -                |        |              |           |                              |                |             |      |  |  |  |

| Other Instrumentation               | Pub47 Code Table     |                          |                                            |                                                                    |  |  |  |  |  |  |  |  |  |
|-------------------------------------|----------------------|--------------------------|--------------------------------------------|--------------------------------------------------------------------|--|--|--|--|--|--|--|--|--|
|                                     | T distri codo Talsio | (91)                     | Owner                                      | Select                                                             |  |  |  |  |  |  |  |  |  |
|                                     |                      | (92)                     | Owner                                      | Select                                                             |  |  |  |  |  |  |  |  |  |
|                                     |                      | (93)                     | Owner                                      | Select                                                             |  |  |  |  |  |  |  |  |  |
|                                     | 1501                 | (94)                     | Owner                                      | Select                                                             |  |  |  |  |  |  |  |  |  |
|                                     |                      | (94)                     | Owner                                      | Select                                                             |  |  |  |  |  |  |  |  |  |
|                                     |                      | (96)                     | Owner                                      |                                                                    |  |  |  |  |  |  |  |  |  |
|                                     |                      | (30)                     | Owner                                      | - 061611                                                           |  |  |  |  |  |  |  |  |  |
| Footnotes                           | Pub47 Code Table     |                          | Use "Other Comments" if insufficient space |                                                                    |  |  |  |  |  |  |  |  |  |
|                                     |                      | Select                   | Additional detail                          |                                                                    |  |  |  |  |  |  |  |  |  |
|                                     |                      | Select                   | Additional detail                          |                                                                    |  |  |  |  |  |  |  |  |  |
|                                     | 0601                 | Select                   | Additional detail                          |                                                                    |  |  |  |  |  |  |  |  |  |
|                                     | 0001                 | Select                   | Additional detail                          |                                                                    |  |  |  |  |  |  |  |  |  |
|                                     |                      | Select                   | Additional detail                          |                                                                    |  |  |  |  |  |  |  |  |  |
|                                     |                      | Select                   | Additional detail                          |                                                                    |  |  |  |  |  |  |  |  |  |
| Digital Image Filenames (Refer to   | WMO No. 47 Metadata  | Format Version 03, Anne: | x 6, for the SOT-appr                      | oved filename convention and recommended suite of digital images ) |  |  |  |  |  |  |  |  |  |
| 1                                   |                      |                          | 2                                          |                                                                    |  |  |  |  |  |  |  |  |  |
| 3                                   |                      |                          | 4                                          |                                                                    |  |  |  |  |  |  |  |  |  |
| 5                                   |                      |                          | 6                                          |                                                                    |  |  |  |  |  |  |  |  |  |
| 7                                   |                      |                          | 8                                          |                                                                    |  |  |  |  |  |  |  |  |  |
| 9                                   |                      |                          | 10                                         |                                                                    |  |  |  |  |  |  |  |  |  |
| 11                                  |                      |                          | 12                                         |                                                                    |  |  |  |  |  |  |  |  |  |
| 13                                  |                      |                          | 14                                         |                                                                    |  |  |  |  |  |  |  |  |  |
| 15                                  |                      |                          | 16                                         |                                                                    |  |  |  |  |  |  |  |  |  |
| Other Comments                      |                      |                          | Publica                                    | tions Supplied to Ship                                             |  |  |  |  |  |  |  |  |  |
|                                     |                      |                          |                                            |                                                                    |  |  |  |  |  |  |  |  |  |
|                                     |                      |                          |                                            |                                                                    |  |  |  |  |  |  |  |  |  |
|                                     |                      |                          |                                            |                                                                    |  |  |  |  |  |  |  |  |  |
|                                     |                      |                          |                                            |                                                                    |  |  |  |  |  |  |  |  |  |
| Name/location of Port Meteorologica | l Officer            |                          |                                            | Date of preparation                                                |  |  |  |  |  |  |  |  |  |

Version 1.0, ABOM/GSB for SOT TT-VRPP, 5 May 2008.

Finish the form with a TAB

## Extracting Data From VOSP002

"VOS + VOSClim"."Update"."20090330".""."289.0"."LOWLANDS PROSPERITY."45.0"."ONDB"."6.4"."9225005"."17.7"."BE"."9.8"."ANTWERP"."247.0"."BC"."86201"."AV"."2 000", "master.ondb@globeemail.com", "Inmarsat C / Mini C", "420541810", "Mobile Phone", "+61 4 2914 4833","-- Select --","","-- Select --","","JOE BLOW","JACK FROST","ANGLO EASTERN SHIP MANAGEMENT". "BARWIL UNITOR SHIP SERVICE". "23F 248 QUEENS ROAD EAST". "PO BOX 170"."WANCHAI"."PORT KEMBLA"."HONG KONG"."NSW 2505".""."AUSTRALIA".""."+85 2 2863 611"."+85 2 2861 2419".""."+61 2 4275 1500"."+61 2 4275 1011","","","ptkembla@wilhelmsen.com","R21","R22","R52","R53","R55","R56","","","","","AU","10","FPD","5", "3"."22.3"."Inmarsat C (SAC 41)"."TurboWin"."4.0"."National Met Service", "LENOVO", "32221", "", "3", "", "National Met Service", "-- Select --", "DA", "-- Select --", "MECHANISM LTD MK II", "", "21.7", "", "CR", "-- Select --", "Mb", "-- Select --", "20090330", "", "CBM B533/84", "", "National Met Service"."-- Select --"."OS7"."-- Select --"."NEGRETTI + ZAMBRA".""."CBM 486".""."National Met Service"."National Met Service", "MER", "MER", "P", "P", "AMA", "WIKA", "AMA", "WIKA", "S", "S", "1", "2", "21.7", "21.7", "1", "03/C0020", "387333/502","9981001/751","03/C0032","137661/916","137697/961","Ship's own","-- Select --","C","--Select --","16.0","","","","Ship's own","-- Select --","PV","-- Select --","UNKNOWN","","12","-- Select --","253.0","","2.0","","S","-- Select --","33.1","","9.6","","","","","","","XBT","National Met Service","","-- Select --","","-- Select --","","-- Select --","","-- Select --","thmE","PLASTIC SCREEN (Port & Stdb)","hgrE","PLASTIC SCREEN (Port & Stbd)","-- Select --","","-- Select --","","-- Select --","","-- Select --","","009225005 port wing screen 20050713.jpg","009225005 stbd wing screen 20050713.jpg","0092250 ","","","","","DA CASE LOCATED ON PORT SIDE WINDOW SILL IN CHART ROOM. PLASTIC SCREENS BOTH SIDES.",1,"MARINE OBSERVERS HANDBOOK",1,"SHIPS CODE CARD",1,"CLOUD CHART",1,"STATE OF SEA BOOKLET",0,"",0,"",0,"",0,"","PMA SYDNEY ","20090331"

## VOSP002 Metadata Viewer

## Instructions

|                            | VOSP002 Metadata Viewer (v1)                                                                                                    |  |  |  |  |  |  |  |  |  |  |  |
|----------------------------|----------------------------------------------------------------------------------------------------|--|--|--|--|--|--|--|--|--|--|--|
|                            | General                                                                                                    |  |  |  |  |  |  |  |  |  |  |  |
| 1<br>2<br>3                | Select <mark>Enable Macros</mark> when the spreadsheet opens.<br>If an opening message advises that macros are disabled, select Tools >> Macro >> Security >> Medium. Close then reopen the spreadsheet.<br>To keep a record of the VOSP002 metadata for this ship, save this spreadsheet as "9225005 - VOSP002 Viewer.xls                                                                                                    |  |  |  |  |  |  |  |  |  |  |  |
|                            | Extract data from Form VOSP002                                                                                                    |  |  |  |  |  |  |  |  |  |  |  |
| 1<br>2<br>3                | Open the Form VOSP002 containing the data you want to extract.<br>From the Word menu bar, select Tools >> Options >> Save >> Save data only for forms. Do not change any other settings. Press OK.<br>From the Word menu bar, select File >> Save Copy As. Select the destination and name of the TXT file. Press Save.                                                                                                    |  |  |  |  |  |  |  |  |  |  |  |
|                            | CSV Data sheet                                                                                                    |  |  |  |  |  |  |  |  |  |  |  |
| 1<br>2<br>3<br>4<br>5<br>6 | Highlight the entire rows 1 & 2 and press the delete key to remove the existing data. Click in cell A1.<br>Import the new CSV VOSP002 metadata using Data >> Import External Data >> Import Data >> TXT file created above.<br>Text Import Wizard Step 1 of 3: Original data type = Delimited   Start at Row: 1   File Origin: Windows (ANSI). Press Next.<br>Text Import Wizard Step 2 of 3: Delimiters = comma   Text qualifier = ". Press Next.<br>Text Import Wizard Step 3 of 3: Select each date column in the Data preview window and set Column data format = Text. Press Finish.<br>Import Data: Existing worksheet: =\$A\$1. Press OK.<br>Press CTRL+M to replace any occurrence of the & symbol in the new CSV VOSP002 metadata with the + symbol.<br>Copy (CTRL+C) the entire row 1 to the next blank row under Past VOSP002 returns to maintain a permanent record of the metadata.<br>Copy (CTRL+C) the previous row of CSV VOSP002 metadata then paste (CTRL+V) into row 2 (A2).<br>Add the recruitment and de-recruitment dates for the VOS and VOSClim in cells B4, B5, B7 & B8 as appropriate. |  |  |  |  |  |  |  |  |  |  |  |
|                            | Viewer sheet                                                                                                    |  |  |  |  |  |  |  |  |  |  |  |
| 1<br>2                     | Select the VIEWER tab to compare the new and previous CSV VOSP002 metadata sets.<br>Any changes between successive metadata sets will be indicated by CHANGED in the cells with a red background.                                                                                                    |  |  |  |  |  |  |  |  |  |  |  |
| 1<br>2<br>3                | Pub47 sheet           Update the footnotes in cells D7-D29 & F7-F29 as appropriate. The footnotes extracted from the Form VOSP002 are listed for reference in cells B7-B12.           Select row 3. Press CTRL+C to copy the row.           Paste the selection into the first blank row on the Metadata sheet in the Pub47 XML Generator using Edit >> Paste Special >> Values.           E-SURFMAR sheet                                                                                                    |  |  |  |  |  |  |  |  |  |  |  |
| 1<br>2<br>3                | Copy (CTRL+C) the entire row 2.<br>Paste (CTRL+V) into a text editor and name the file as suggested in row 1.<br>Import into the E-SURFMAR database using the appropriate CSV import facility.                                                                                                    |  |  |  |  |  |  |  |  |  |  |  |

Developed by Graeme Ball, ABOM, 20 May 2008, for the SOT Task Team on VOS Recruitment & Programme Promotion (TT-VRPP).

## Metadata Archive & Date Initialisation

| 1   | A                                                                                     | В                    | С                | D                                | E        | F                       | G        | Н    | 1        | J       | K        | L   | M        | N         | 0    | P    | Q             | R     |
|-----|---------------------------------------------------------------------------------------|----------------------|------------------|----------------------------------|----------|-------------------------|----------|------|----------|---------|----------|-----|----------|-----------|------|------|---------------|-------|
| 2   |                                                                                       |                      |                  |                                  |          |                         |          |      |          |         |          |     |          |           |      |      |               |       |
|     | Last recruit                                                                          | and dates            | (vvvvmn          | ndd)                             |          |                         |          |      |          |         |          |     |          |           |      |      |               |       |
| 3   |                                                                                       |                      | 1                |                                  |          | _                       |          |      |          |         |          |     |          |           |      |      |               |       |
| 4   | vos                                                                                   | 20050513             | Date ac          | ceptable                         | for Pub4 | 7                       |          |      |          |         |          |     |          |           |      |      |               |       |
| 5   | VOSCIII                                                                               | 20050713             | Date ac          | ceptable                         | for Pub4 | 7                       |          |      |          |         |          |     |          |           |      |      |               |       |
| 6   | Last de-rec                                                                           | uitment dat          | es (yyyy         | mmdd)                            |          |                         |          |      |          |         |          |     |          |           |      |      |               |       |
| 7   | vos                                                                                   |                      | Blank d          | nk date, acceptable for Pub47    |          |                         |          |      |          |         |          |     |          |           |      |      |               |       |
| 8   | VOSClim                                                                               |                      | Blank d          | Blank date, acceptable for Pub47 |          |                         |          |      |          |         |          |     |          |           |      |      |               |       |
|     |                                                                                       |                      |                  |                                  |          |                         |          |      |          |         |          |     |          |           |      |      |               |       |
|     | Poot VOS DO                                                                           | 02 roturno           | e IMOn           | - 02250                          | DOF Sou  | a this file on "0225005 | VOSPO    |      |          |         |          |     |          |           |      |      |               |       |
| 12  | 2 Programme Addies Type - 223000, Save this file as - 3220003 - VOSP 002 Viewell, Xis |                      |                  |                                  |          |                         |          |      |          |         |          |     |          |           |      |      |               |       |
| 13  | Programme                                                                             | Advice Type          | lingd            | nmsID                            | lenvssID | name                    | brdvssID | call | frbvssID | IMOn    | drfvssID | reg | chtvssID | home port | brdg | vssl | gross tonnage | vssIP |
| 14  | VOS                                                                                   | Recruitment          | 20050513         |                                  | 289      | LOWLANDS PROSPERITY     | 45       | ONDB | 6.4      | 9225005 | 17.7     | BE  | 9.8      | ANTWERP   | 247  | BC   | 86201         | AV    |
| 15  | VOSClim                                                                               | Recruitment          | 20050713         |                                  | 289      | LOWLANDS PROSPERITY     | 45       | ONDB | 6.4      | 9225005 | 17.7     | BE  | 9.8      | ANTWERP   | 247  | BC   | 86201         | AV    |
| 16  | VOS + VOSClim                                                                         | Update               |                  |                                  | 289      | LOWLANDS PROSPERITY     | 45       | ONDB | 6.4      | 9225005 | 17.7     | BE  | 9.8      | ANTWERP   | 247  | BC   | 86201         | AV    |
| 17  |                                                                                       |                      |                  |                                  |          |                         |          |      |          |         |          |     |          |           |      |      |               |       |
| 19  |                                                                                       |                      |                  |                                  |          |                         |          |      |          |         |          |     |          |           |      |      |               |       |
| 20  |                                                                                       |                      |                  |                                  |          |                         |          |      |          |         |          |     |          |           |      |      |               |       |
| 21  |                                                                                       |                      |                  |                                  |          |                         |          |      |          |         |          |     |          |           |      |      |               |       |
| 22  |                                                                                       |                      |                  |                                  |          |                         |          |      |          |         |          |     |          |           |      |      |               |       |
| 23  |                                                                                       |                      |                  |                                  |          |                         |          |      |          |         |          |     |          |           |      |      |               |       |
| 24  |                                                                                       |                      |                  |                                  |          |                         |          |      |          |         |          |     |          |           |      |      |               |       |
| 26  |                                                                                       |                      |                  |                                  |          |                         |          |      |          |         |          |     |          |           |      |      |               |       |
| 27  |                                                                                       |                      |                  |                                  |          |                         |          |      |          |         |          |     |          |           |      |      |               |       |
| 28  |                                                                                       |                      |                  |                                  |          |                         |          |      |          |         |          |     |          |           |      |      |               |       |
| 29  |                                                                                       |                      |                  |                                  |          |                         |          |      |          |         |          |     |          |           |      |      |               |       |
| 31  |                                                                                       |                      |                  |                                  |          |                         |          |      |          |         |          |     |          |           |      |      |               |       |
| 32  |                                                                                       |                      |                  |                                  |          |                         |          |      |          |         |          |     |          |           |      |      |               |       |
| 33  |                                                                                       |                      |                  |                                  |          |                         |          |      |          |         |          |     |          |           |      |      |               |       |
| 34  |                                                                                       |                      |                  |                                  |          |                         |          |      |          |         |          |     |          |           |      |      |               |       |
| 35  |                                                                                       |                      |                  |                                  |          |                         |          |      |          |         |          |     |          |           |      |      |               |       |
| 37  |                                                                                       |                      |                  |                                  |          |                         |          |      |          |         |          |     |          |           |      |      |               |       |
| 38  |                                                                                       |                      |                  |                                  |          |                         |          |      |          |         |          |     |          |           |      |      |               |       |
| 39  |                                                                                       |                      |                  |                                  |          |                         |          |      |          |         |          |     |          |           |      |      |               |       |
| 40  |                                                                                       |                      |                  |                                  |          |                         |          |      |          |         |          |     |          |           |      |      |               |       |
| 41  |                                                                                       |                      |                  |                                  |          |                         |          |      |          |         |          |     |          |           |      |      |               |       |
| 42  |                                                                                       |                      |                  |                                  |          |                         |          |      |          |         |          |     |          |           |      |      |               |       |
| 4.4 |                                                                                       | COUD-1               |                  | 17 / 5 61                        | -        |                         |          |      |          |         | -1       |     |          |           |      |      |               |       |
|     |                                                                                       | λ <b>ι Sy Data</b> λ | wer <u>K</u> Pub | 47 <u>(</u> E-SU                 | REMAR /  |                         |          |      |          | 11      |          | _   |          |           |      |      |               |       |

## Adding Metadata

|             | Д                                                                                           | B           |                | п         | F          | F                    | G          | н       | 1        | I       | ĸ        |       | М       | N         | <u>n</u> p | 0           | R        |
|-------------|---------------------------------------------------------------------------------------------|-------------|----------------|-----------|------------|----------------------|------------|---------|----------|---------|----------|-------|---------|-----------|------------|-------------|----------|
| 1           | VOS + VOSClim                                                                               | Undate      | 20090330       |           | 289        | LOWI ANDS PROSPERITY | A5         | ONDB    | 64       | 9225005 | 17 7     | BE    | 9.8     | ANTWERP   | 247 BC     | 86201       | AV       |
| 2           | VOS + VOSClim                                                                               | Update      | 20080920       |           | 289        | LOWLANDS PROSPERITY  | 45         | ONDB    | Б.4      | 9225005 | 17.7     | BE    | 9.8     | ANIWERP   | 247   BC   | 86201       | AV       |
| 3           | Last recruitr                                                                               | nent dates  | (yyyymn        | ndd)      |            |                      | 2          |         |          |         |          |       |         |           |            |             |          |
| 4           | vos                                                                                         | 20050513    | Date ac        | ceptable  | for Pub4   | 7                    |            |         |          |         |          |       |         |           |            |             |          |
| 5           | VOSClim                                                                                     | 20050713    | Date ac        | ceptable  | for Pub4   | 7                    |            |         |          |         |          |       |         |           |            |             |          |
| _           | Last de-recr                                                                                | uitment da  | l<br>tes (vvvv | mmdd)     |            |                      |            |         |          |         |          |       |         |           |            |             |          |
| 6           | VOS                                                                                         |             | Blank d        | ate acce  | untable fr | ar Pub47             |            |         |          |         |          |       |         |           |            |             |          |
| _           | VOS                                                                                         |             | Diank d        | ate, acce |            | n Tuber              |            |         |          |         |          |       |         |           |            |             |          |
| 8           | voscim                                                                                      |             | Бтапк о        | ate, acce | eptable to | 01 PUD47             |            |         |          |         |          |       |         |           |            |             |          |
| -11         |                                                                                             |             |                |           |            |                      |            |         |          |         |          |       |         |           |            |             |          |
| 12          | 2 Past VOSP002 returns for IMOn = 9225005. Save this file as "9225005 - VO P002 Viewer.xls" |             |                |           |            |                      |            |         |          |         |          |       |         |           |            |             |          |
| 13          | Programme                                                                                   | Advice Type | chgd           | nmsID     | lenvssID   | name                 | brdv       | ID call | frbvssID | IMOn    | drfvssID | reg c | htvssID | home port | brdg vss   | gross tonna | je vsslP |
| 14          | VOS                                                                                         | Recruitment | 20050513       |           | 289        | LOWLANDS PROSPERITY  | 4          | ONDB    | 6.4      | 9225005 | 17.7     | BE    | 9.8     | ANTWERP   | 247 BC     | 86201       | AV       |
| 15          | VOSClim<br>VOS + VOSClim                                                                    | Recruitment | 20050713       |           | 289        | I OWLANDS PROSPERITY | A4<br>A4   |         | 64       | 9225005 | 17.7     | BE    | 98      |           | 247 BC     | 86201       |          |
| 17          | v03 + v03ciiiii                                                                             | Opuate      | 20000920       |           | 205        | LOWLANDS PROSPERIT   | 4          | ONDB    | 0.4      | 3223003 | 10.0     | DL    | 9.0     | ANTWERF   | 247 80     | 00201       | ~~       |
| 18          |                                                                                             |             |                |           |            |                      |            |         |          |         |          | _     | e • •   |           |            |             |          |
| 19          |                                                                                             |             |                | Ne۱       | N M        | ietadata in          | <b>n</b> D | orte    | d tr     | om      | ΙX       |       | tile    |           |            |             | _        |
| 20          |                                                                                             |             |                |           |            |                      |            |         |          |         |          |       |         |           |            |             | _        |
| 22          | Dr                                                                                          | avior       | ie m           | ota       | Idat       | of hasu c            | de         | toct    | ch       | anc     |          | or    | n vi    |           | r na       |             |          |
| 23          |                                                                                             |             |                |           | iuai       |                      | uu         |         |          | ang     | ,03      | U     |         | CVVC      | i po       |             |          |
| 24          |                                                                                             |             |                |           |            |                      |            |         |          |         |          |       |         |           |            |             |          |
| 26          |                                                                                             |             |                |           |            |                      |            |         |          |         |          |       |         |           |            |             |          |
| 27          |                                                                                             |             |                |           |            |                      |            |         |          |         |          |       |         |           |            |             |          |
| 28          |                                                                                             |             |                |           |            |                      |            |         |          |         |          |       |         |           |            |             |          |
| 30          |                                                                                             |             |                |           |            |                      |            |         |          |         |          |       |         |           |            |             |          |
| 31          |                                                                                             |             |                |           |            |                      |            |         |          |         |          |       |         |           |            |             |          |
| 32          |                                                                                             |             |                |           |            |                      |            |         |          |         |          |       |         |           |            |             |          |
| 33          |                                                                                             |             |                |           |            |                      |            |         |          |         |          |       |         |           |            |             |          |
| 35          |                                                                                             |             |                |           |            |                      |            |         |          |         |          |       |         |           |            |             |          |
| 36          |                                                                                             |             |                |           |            |                      |            |         |          |         |          |       |         |           |            |             |          |
| 37          |                                                                                             |             |                |           |            |                      |            |         |          |         |          |       |         |           |            |             |          |
| 39          |                                                                                             |             |                |           |            |                      |            |         |          |         |          |       |         |           |            |             |          |
| 40          |                                                                                             |             |                |           |            |                      |            |         |          |         |          |       |         |           |            |             |          |
| 41          |                                                                                             |             |                |           |            |                      |            |         |          |         |          |       |         |           |            |             |          |
| 42          |                                                                                             |             |                |           |            |                      |            |         |          |         |          |       |         |           |            |             |          |
| 4.4<br>14 4 |                                                                                             | CSV Data    | Duer / Pub     | 47 / F-SU |            |                      |            |         |          |         | 1        |       |         |           |            |             |          |
| 14 4        |                                                                                             |             | Pub            | 47 A 6-50 | NIMAR /    |                      |            |         |          |         |          |       |         |           |            |             |          |

## **Detecting Metadata Changes**

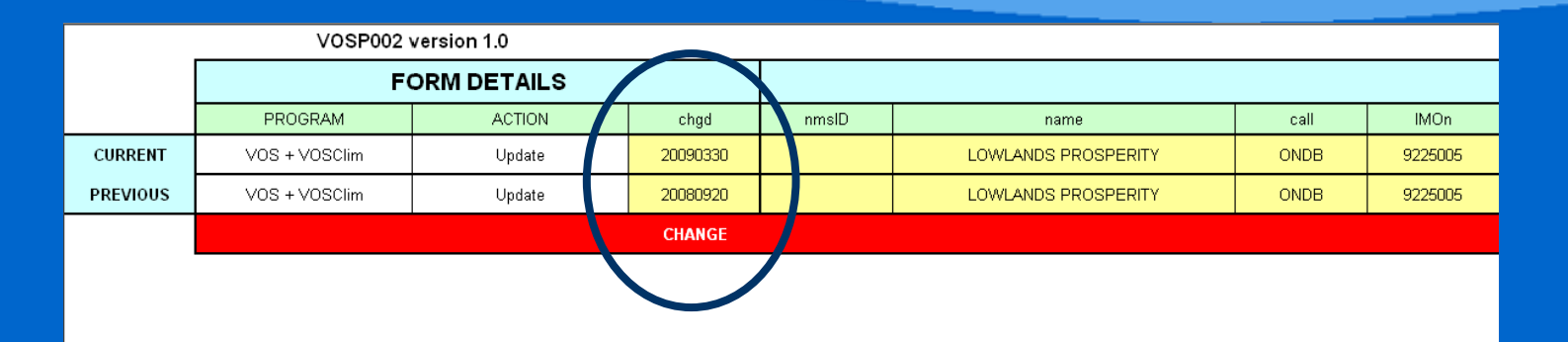

Changes automatically detected between successive metadata sets

H ← ▶ H\ Instructions / CSV Data \ Yiewer / P 047 / E-SURFMAR /

•

## Metadata For Pub47 XML Generator

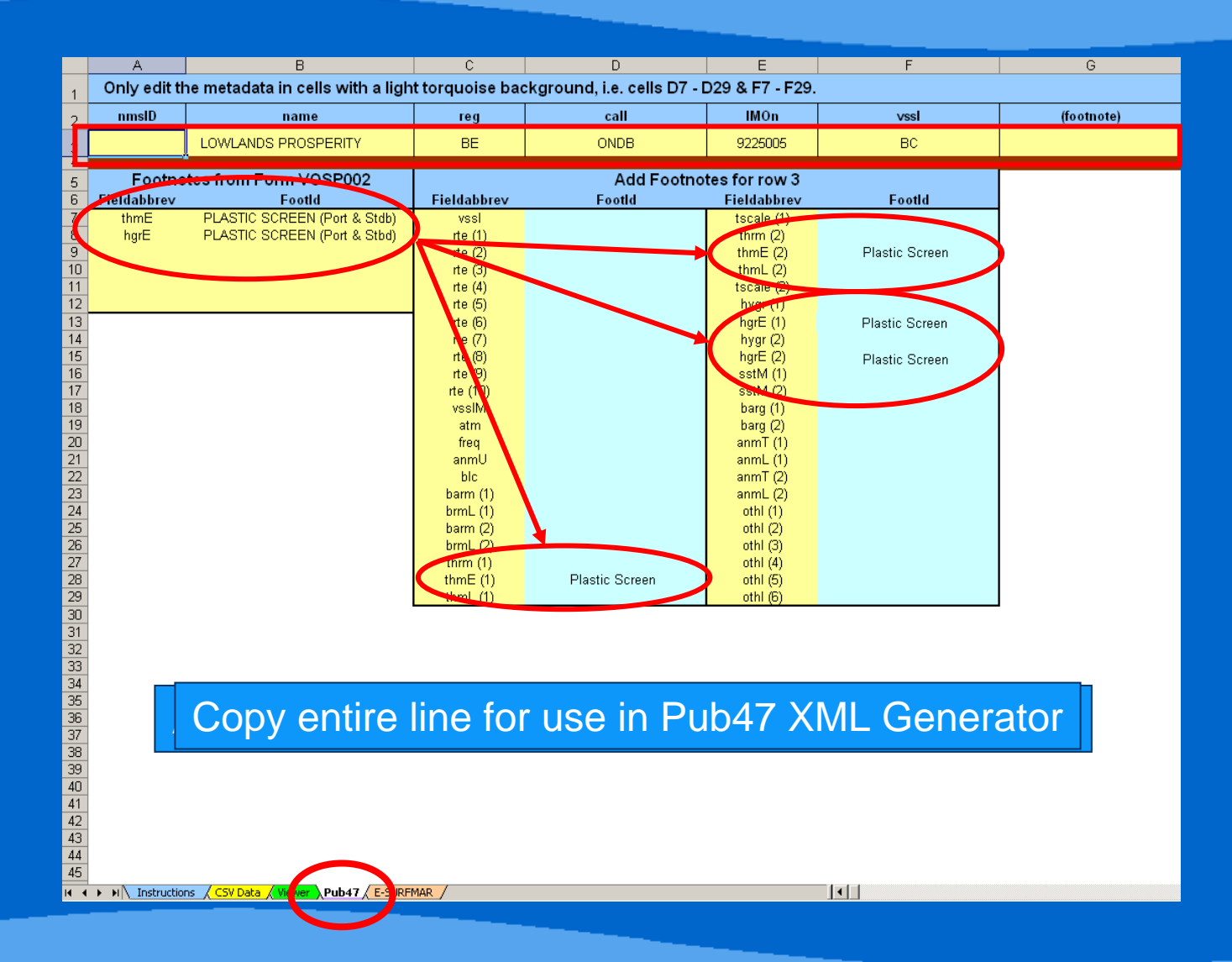

## Metadata For E-Surfmar VOS Database

Save the file as "AU\_E\_SUREMAR\_20090330\_CSV"

E-Surfmar VOS database import text string automatically generated

Copy entire line then paste into text editor and save with CSV extension

H + F M Instructions / CSV Data / Viewer / Pub E-SURFMAR

# Pub47 XML Generator

## Instructions

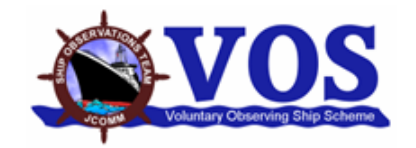

### WMO No. 47 Metadata Version 3 XML Generator (v2)

This spreadsheet can be used as a "stand-alone" product or used in conjunction with form VOSP002 and the VOSP002 CSV Viewer (v1) spreadsheet.

### General

1 Select Enable Macros when the spreadsheet opens.

2 If an opening message advises that macros are disabled, select Tools >> Macro >> Security >> Medium. Close then reopen the spreadsheet.

#### Metadata sheet

- 1 Set the RCNTY (recruiting country) in cell F1. Use the 2 character code from WMO No. 47 Metadata Version 3 Table 1801.
- 2 Only add or edit metadata in cells with a light torquoise background. Note: Do not use the & symbol, if necessary use the + symbol.
- 3 Add a new record in the first blank row.
- 4 Delete a record by clicking the row number (this selects the entire row) and pressing the DELETE key.
- 5 When finished adding or deleting a ship, press CTRL+S to automatically sort the ships alphabetically by name.

#### XML Report sheet

- 1 Press CTRL+X to simultaneously select and copy the formatted metadata.
- 2 Paste into a text editor then delete all blank rows. Note: the last line is not blank.
- 3 Save the file using the filename proposed in the first row.
- 4 Send the XML file as an email attachment to pub47@wmo.int .
- 5 Submit the XML file to WMO by 15 January, 15 April, 15 July, 15 October and valid at the end of month prior to the due date.

Developed by Graeme Ball, ABOM, 17 May 2008, for the SOT Task Team on Metadata for WMO No. 47 (TT-Pub47).

## **Tabulated Metadata for Pub47**

|               | Manually add metadata or paste special>>values |                  |     |                   |                    |      |            |            |          |          |          |            |               |       |            |            |             |            |
|---------------|------------------------------------------------|------------------|-----|-------------------|--------------------|------|------------|------------|----------|----------|----------|------------|---------------|-------|------------|------------|-------------|------------|
|               | Δ                                              | the Pub/7 out    | n   | it fre            | om t               | he   |            |            |          | 2 1      | lota     | dat        |               | lio   |            | r          | 0           | D          |
|               |                                                |                  | μ   |                   |                    | IE   |            |            | -00      |          | IEld     | lua        | la v          | IE.   | vve        |            | Q           | ĸ          |
| 1             |                                                | M                |     | -                 |                    |      |            |            |          |          |          |            |               |       |            |            |             |            |
| 2             | 1                                              | 2                | 3   | 4                 | 5                  |      | <u> </u>   |            | 8        | 9        | 10       | 11         | 12            | 13    |            | 14         |             | 15         |
| 3             | nmsID                                          | name             | reg | call              | IMOn               | vssl | (fot note) | vssIP      | lenvssID | brdvssID | frb∨ssID | drfvssID   | chtvssID      | brdg  | rte(1)     | (footnote) | rte(2)      | (footnote) |
| 4             |                                                | ABURRI           | AU  | VJD2969           | 9111773            | BC   |            | AV         |          |          |          |            |               |       | R52        |            |             |            |
| 5             |                                                | AL KUWAIT        | ли  | a1/1/5            | 6705303            | Lic  |            | AV/        | 195.0    | 37.1     | 17.8     | r an       | [ <u>10</u> 0 | [32.0 | D11        |            |             |            |
| 6             |                                                | AL MESSILAH      | ot  |                   | itom               | ot   |            | <b>v</b> i |          | rtoc     | fo       | r LIC      | $\sim$        |       | or         | ort        | da          | to         |
| $\frac{1}{2}$ |                                                |                  | au  | t au              |                    | a    | Call       | уп         | 130      | nec      |          | l us       |               | 13 1  | Ch         |            | ua          |            |
| 8             |                                                |                  | CP  | 241.02            | 0224167            | 00   |            | NIA        | 260.0    | 22.2     | 45       | 12.6       | 25.0          | 102.1 | D01        |            | <b>D</b> 22 |            |
| 9             |                                                |                  | SG  | 2ALD3<br>9\/75/18 | 9334167<br>9324863 |      |            |            | 260.0    | 32.2     | 4.9      | 12.6       | 25.0          | 192.1 | R21        |            | R22         |            |
| 11            |                                                |                  | мн  | V7LE2             | 9324837            | CS.  |            |            | 246.8    | 32.2     | 50       | 12.0       | 26.0          | 191.5 | R52        |            | R53         |            |
| 12            |                                                | ANL WINDARRA     | мн  | V7LE9             | 9324849            | cs   |            | AV         | 260.0    | 32.3     | 5.0      | 12.6       | 26.0          | 191.5 | R52        |            | R53         |            |
| 13            |                                                | ANL WYONG        | GB  | 2AJU5             | 9334155            | cs   |            | NA         | 260.0    | 33.2     | 4.5      | 12.6       | 25.0          | 192.1 | R21        |            | R22         |            |
| 14            |                                                | ANL YARRUNGA     | AG  | V2BJ5             | 9327566            | cs   |            | NA         | 147.9    | 23.3     | 3.4      | 8.5        | 21.6          | 135.5 | R55        |            |             |            |
| 15            |                                                | ASIAN ZEPHYR     | PA  | НЗҮР              | 9245043            | CS   |            | NA         | 161.9    | 25.6     | 3.8      | 9.1        | 20.0          | 132.1 | R53        |            | R56         |            |
| 16            |                                                | AURORA AUSTRALIS | AU  | VNAA              | 8717283            | RV   |            | AV         | 94.9     | 20.3     | 2.5      | 7.9        | L             | 36.6  | R16        |            | R55         |            |
| 17            |                                                | BADER III        | BS  | C6HS4             | 7504598            | LC   |            | AV         | 204.1    | 26.5     | 2.2      | 10.5       | 17.0          | 162.1 | R11        |            | R12         |            |
| 18            |                                                | BECRUX           | IT  | IBGF              | 9232852            | LC   |            | AV         | 176.8    | 31.1     | 5.8      | 8.7        | 20.0          | 15.1  | R11        |            | R23         |            |
| 19            |                                                | CAP BIANCO       | LR  | A80K5             | 9341110            | CS   |            | NA         | 222.1    | 30.0     | 4.8      | 12.0       | 18.0          | 175.0 | R13        |            | R32         |            |
| 20            |                                                | CAP BON          | CY  | C4PN2             | 9302956            | CS   |            | AV         | 210.0    | 30.1     | 5.3      | 11.5       | 20.0          |       | R21        |            | R22         |            |
| 21            |                                                |                  | GB  | DCGL2             | 9299032            |      |            | NA         | 207.4    | 29.8     | 5.0      | 11.4       | 28.0          | 190.0 | R43        |            | R46         |            |
| 22            |                                                |                  |     | P3EN9             | 0130253            |      |            |            | 109.5    | 27.0     | 4.5      | 11.0       | 10.0          | 141.0 | R22        |            | R52         |            |
| 23            |                                                |                  | мн  | V7C76             | 9233301            |      |            |            | 192.9    | 27.0     | 4.3      | 11.2       | 18.5          | 177.1 | R21        |            | R22         |            |
| 24            |                                                |                  | мн  | V7EC7             | 9233333            | GC   |            | NA         | 193.0    | 27.0     | 4.3      | 11.2       | 18.0          | 177.0 | R21        |            | R22         |            |
| 26            |                                                | CAPE MORETON     | мн  | V7IA5             | 8012695            | GC   |            | NA         | 151.5    | 24.9     | 3.9      | 10.4       | 12.7          | 127.0 | R22        |            | R52         |            |
| 27            |                                                | CAPE PRESTON     | СҮ  | P3BP9             | 8122579            | GC   |            | NA         | 169.5    | 27.0     | 4.5      | 10.0       | 16.0          | 141.0 | R22        |            | R52         |            |
| 28            |                                                | CAPE YORK        | СΥ  | P3ET9             | 8122581            | GC   |            | NA         | 169.5    | 27.0     | 4.5      | 10.0       | 6.0           | 141.0 | R22        |            | R52         |            |
| 29            |                                                | CAPITAINE COOK   | DM  | J7AV7             | 7632876            | GC   |            | NA         | 134.5    | 20.5     | 2.7      | 8.7        | 14.2          | 106.5 | R52        |            | R55         |            |
| 30            |                                                | CAPITAINE TASMAN | то  | A3BN5             | 9210725            | CS   |            | AV         | 126.4    | 19.4     | 2.3      | 7.2        | 8.5           | 111.7 | R54        |            | R55         |            |
| 31            |                                                | CHANCE           | AU  | VK4041            |                    | YA   |            | NA         | 14.3     | 4.3      | 1.5      | 2.1        |               |       | R92        |            |             |            |
| 32            |                                                | ENDEAVOUR RIVER  | AU  | VJFY              | 8019007            | BC   |            | NA         |          | -        | -        | -          | -             |       | R52        |            | R55         |            |
| 33            |                                                | FORUM SAMOA II   | WS  | 5WDC              | 9210713            | CS   |            | AV         | 126.4    | 19.7     | 2.3      | 7.2        | 12.3          | 112.0 | R52        |            | R55         |            |
| 34            |                                                |                  | AU  | VMGO              | 9036430            | BC   |            | AV         | 143.0    | 23.5     | 3.6      | 8.3        | 3.6           | 109.8 | R55        |            | <b>D</b> 40 |            |
| 35            |                                                |                  | LR  | ELIS6             | 914673U<br>oznacio |      |            |            | 288.0    | 45.0     | 6.0      |            | 1.4           | 72 4  | RTI        |            | R12         |            |
| 36            |                                                | HIGHLAND CHIEF   | CN  | VPOB              | 0506929            |      |            |            | 100.0    | 22.0     | 3.0      | 5.8<br>7.9 | 18.0          | 137.0 | R55        |            | P53         |            |
| 38            |                                                |                  |     |                   | 9047740            | BC   |            |            | 202.0    | 32.0     | 7.2      | 12.0       | 10.0          | 162.0 | R52<br>R55 |            | Roo         |            |
| 39            |                                                |                  |     | VING              | 7305502            |      |            | NA         | 179.3    | 25.0     | 10       | an         | 80            | 87.6  | DEE        |            |             |            |
| - 55          | N                                              |                  |     |                   |                    |      |            |            |          |          |          | -          |               |       |            |            |             |            |

## Pub47 XML Report

#### Save the file as "AU PUB47 20090401.XML". Do not edit this page.

#### <?xml version="1.0" encoding="utf-8"?>

cpub47dataset country="AU" version="03" prepared="20090401" xmlns:xsi="http://www.w3.org/2001/XMLSchema-instance" xsi:noNamespaceSchemaLocation="http://www.bom.gov.au/icomm/vos/oub47/pub47.xsd"> soup47record nmsID=""><name>ABURRI</name><reg>AU</reg><call>V.ID2969</call><IMOn>9111773</IMOn><vssl footnote="">BC</vssl><digital image><vsslP>AU</vsslP>AU</vsslP></digital image> c)ub47record nmsID=""><name>AL\_SHUWAIKH</name><rep>KW</rep><call>9KWP</call><IMOn>8506361</iMOn><vssl fnotnote="">L C</vssl><digital\_image><vsslP>AV</vsslP></digital\_image> coub47record nmsID=""><name>ANL WANGARATTA</name><ree>GB</ree><cal>2ALD3</cal></MOn>9334167<//MOn><vssl footnote="">>CS</vssl><diaital image><vsslP>NA</vsslP></diaital image></diaital image></diaital i sinuh47record nmsID=""><name>ANI\_WARRAIN</name><reg>SG</reg><cd>>call>9V7548</call><IMOn>9324863</IMOn><vssl footnote="">CS</vssl><digital image><vsslP>NA</vsslP></digital image></digital image> coub47record nmsID=""><name>ANL WINDARRA</name><reo>MH</reo><call>V7LE9</call><IMOn>9324849</IMOn><vssl footnote="">CS</vssl><digital image><vsslP>AV</vsslP></digital image> cpub47record nmsID=""><name>ANL WYONG</name><reg>GB</reg><call>2AJU5</call><IMOn>9334155</IMOn><vssl footnote="">CS</vssl><digital image><vsslP>NA</vsslP></digital image><dimensions></ref</pre> <ubr/>
ubd7record nmsID=""><name>ASIAN ZEPHYR</name><reg>PA</reg><call>H3YP</call></MOn>9245043<//MOn><vssl footnote="">CS</vssl><digital image><vsslP>NA</vsslP></digital image></display=//digital image></display=//digital <nuh47record nmslD=""><name>BECBLIX</name><ren>IT</ren><ren>IT</ren><ren>IT</ren><ren>IT</ren><ren>IT</ren><ren>IT</ren><ren>IT</ren><ren>IT</ren></ren></ren></ren>

### Pub47 XML report automatically generated

### Copy all lines then paste into text editor and save with XML extension

cpub47record nmsID=""><name>CAPITAINE COOK</name><reg>DM</reg><call>J7AV7</call><IMOn>7632876</iMOn><vssl footnote="">GC</vssl><digital image><vsslP>NA</vsslP></digital image> cub47record nmsID=""><name>CAPITAINE TASMAN</name><reg>TO</reg><call>A3BN5</call><IMOn>9210725</IMOn><vssl footnote="">CS</vssl><digital image><vsslP>AV</vsslP></digital image> coub47record nmsID=""><name>ENDEAVOUR RIVER</name><reg>AU</reg><call>/call></mon>8019007<//MOn>/dointe="">BC</vssl><digital image>/digital image>/digital image>/digital image>/digital image>/digital image> coub47record nmslD=""><name>FORUM SAMOA II</name><reg>WS</reg><call>5WDC</call><IMOn>9210713</IMOn><vssl footnote="">CS</vssl><digital image><vsslP>AV</vsslP></digital image> cpub47record nmsID=""><name>GOLIATH</name><reg>AU</reg><call>VMGO</call><IMOn>9036430</iMOn><vssl footnote="">BC</vssl><digital image><vsslP>AV</vsslP></digital image><dimensions><lenvs</pre> coub47record nmsID=""><name>GOONYELLA TRADER</name><reg>LR</reg><call>ELTS6</call></MOn>9146730<//MOn><vssl footnote="">BC</vssl><digital image><vsslP>AV</vsslP></digital image> cpub47record nmslD=""><name>HAKULA</name><reg>TO</reg><call>A3CH5</call><IMOn>8508929</IMOn><vssl footnote="">GC</vssl><digital image><vsslP>NA</vsslP></digital image> coub47record nmsID=""><name>IRON CHIEFTAIN</name><rep>AU</rep><call>VNVD</call><IMOn>9047740</IMOn><vssl footnote="">BC</vssl><digital image><vsslP>AV</vsslP></digital image> cpub47record nmslD=""><name>IRON MONARCH</name><reg>AU</reg><call>VLKG</call><IMOn>7305502</IMOn><vssl footnote="">RR</vssl><digital image><vsslP>NA</vsslP></digital image> cpub47record nmsID=""><name>IRON YANDI</name><req>AU</req><call>VNVR</call><IMOn>9122904</IMOn><vssl footnote="">BC</vssl><digital image><vsslP>AV</vsslP></digital image> cpub47record nmsID=""><name>KAMAKURA</name><req>PA</req><call>3EPI6</call><IMOn>8705462</IMOn><vssl footnote="">CS</vssl><digital image><vsslP>AV</vsslP></digital image><vsslP>AV</vsslP></digital image> cpub47record nmsID=""><name>KIMBERLEY ROSE</name><reg>AG</reg><call>V2OM6</call><IMOn>9210311</IMOn><vssl footnote="">GC</vssl><digital image><vsslP>AV</vsslP></digital image> cpub47record nmsID=""><name>KOTA PEMIMPIN</name><reg>LR</reg><call>ABJM3</call><IMOn>9315874</iMOn><vssl footnote="">CS</vssl><digital image><vsslP>NA</vsslP></digital image><dimensions> cpub47record nmsID=""><name>L'ASTROLABE</name><reg>FR</reg><call>FHZI</call></MOn>8418198<//MOn><vssl footnote="">RV</vssl><digital image><vsslP>AV</vsslP></digital image> cnubdZrpcord.mmsID="">cnubdZrpcord.mmsID="">cnubdZrpcord.mmsID="">Closses/cugital\_inidgecvsiccvsic

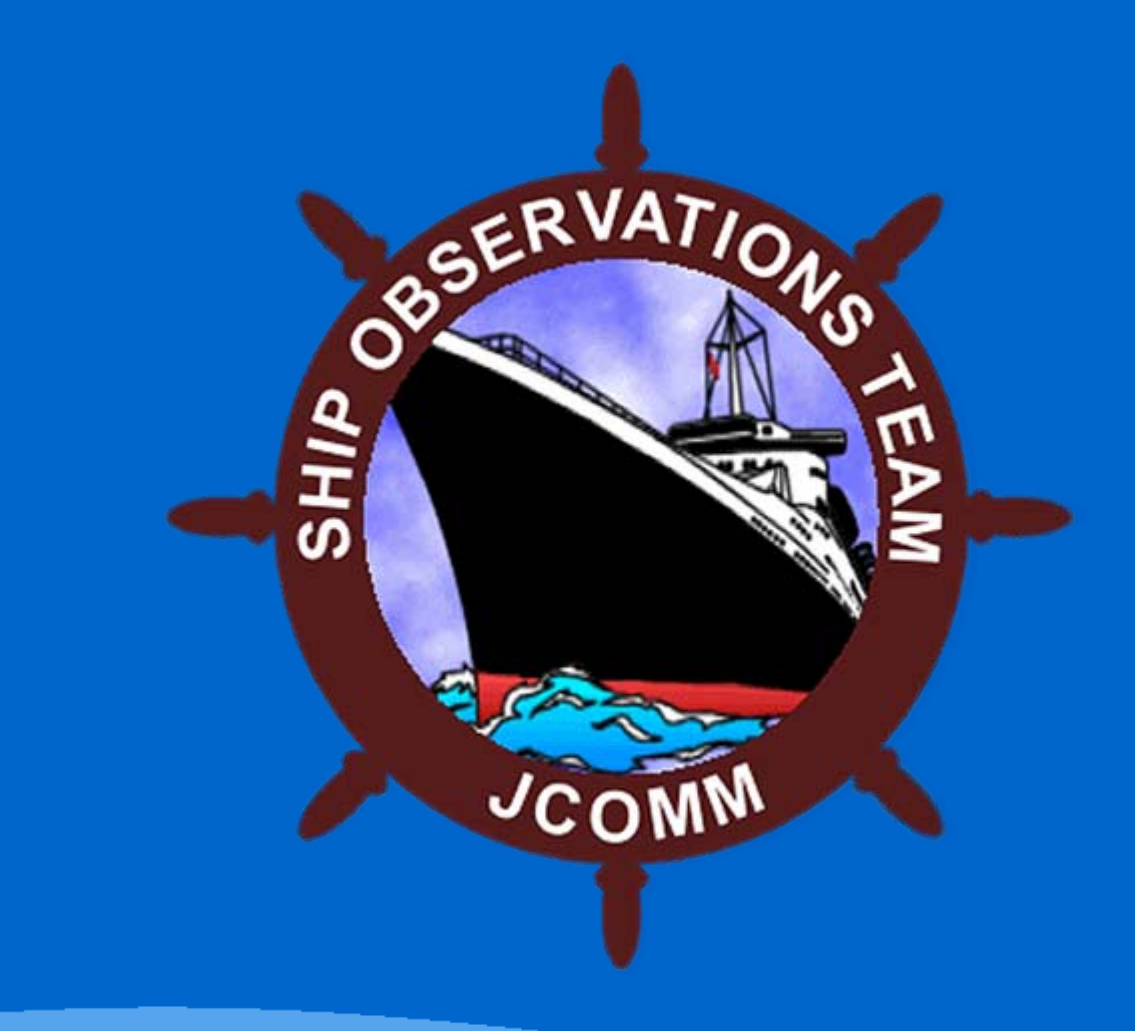